## Инструкция по настройке и запуску *GSM-RTK* в ПО *Survey Pro* на примере*GNSS*-приемников«*Spectra Precision EPOCH 35*» и *GSM*-модемов«*AdaGSM-2L7*»

В АЖНО!!! После запуска Survey Pro, и создания или открытия проекта, для запуска RTK необходимочтобы программа работала в режиме GNSS»!!!

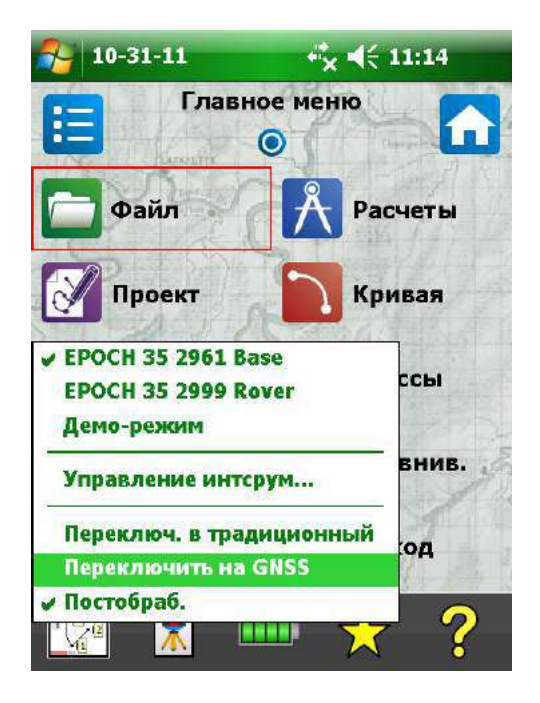

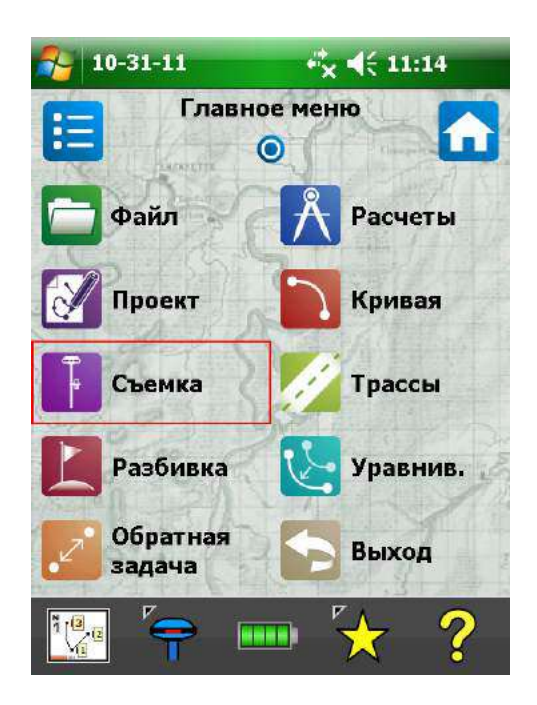

## Настройка и запуск базовой станции:

Подключить GSM-модем к приемнику посредством кабеля типа <u>kemo7</u>-Lemo7» - порт приемника «COM 2», порт модема «А». К порту «В» модема подключите внешнее питание.

В меню программы Survey Pro выбираем «Съемка» «Запуск базы»

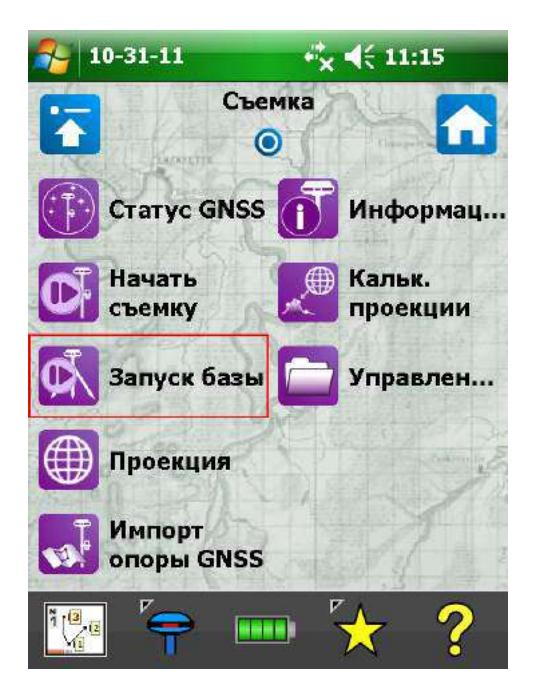

| 2  | Подкл. к базе   | <b>i</b> x <b>4</b> € 2:57 |           |
|----|-----------------|----------------------------|-----------|
| Вы | б. базы RTK:    |                            |           |
| EF | POCH 35 1465 B  | ase 🚷 🎏 🦚                  |           |
| EF | POCH 35 3000 R  | lover 🚯 💯 🐝                |           |
| Д« | емо-режим       | 🎰 🕦 🐟                      | _         |
| •  | • Добавить пр   | иемник                     | •         |
| 12 | Универс. посл   | 1.                         |           |
| Фс | ормат поправок: |                            |           |
|    | CMR +plus       | 5                          | •         |
|    | 🗌 Исп. индекс   | стан. CMR: 29              | 1).<br>2) |
|    |                 | Подключить                 | >         |
| -  | -               |                            |           |

и в появившемся окне жмём на «шестерёнку» справа от названия базового приемника. Откроется окно настроек приемникагде нужно выбрать вкладку «Модем данн.» «Универс. посл.»

|                       | 🎏 Модем: PacCrest                                                                                               | PDL 🔽             |
|-----------------------|----------------------------------------------------------------------------------------------------|-------------------|
| Отслеживание SBAS:    | Универс.                                                                                                    | посл.             |
| Выкл. 👻               | Сеть Win<br>PacCrest                                                                                            | dows              |
| Доверит. вероят.::    | Сот. тел.                                                                                                    |                   |
| Выс. 👻                | База со с                                                                                                    | татич. IP-адресом |
|                       |                                                                                                    |                   |
|                       |                                                                                                    |                   |
| Уст. пр. в реж. выкл. |                                                                                                    |                   |
|                       | The second second second second second second second second second second second second second second second se |                   |

Ниже отобразятся не требующие изменения, стандартные настройки для выбранного типамодема.

| 2 Модем: Уни   | верс. посл. | 😕 Модем: 🕅     | верс. посл. |
|----------------|-------------|----------------|-------------|
| Ск. пер.:      | 9600        | Ск. пер.:      | 9600        |
| Четн.:         | Нет         | Четн.:         | Нет         |
| Посл. порт:    | COM2        | Посл. порт:    | COM2        |
| На             | строить     | Ha             | астроить    |
| одем данн. Обц | ие Reset    | Модем данн. Об | щие Reset   |
| 8              | - 100 A     | СК 🙆 💡         |             |

Для сохранения настроек нажатьбелую «галку» на зелёном фонев левом нижнем углу экрана! В следующем окне выбираем нужный формат поправок СMR +plus» и жмем «Подключить». Следующий экран порадует нас двумя жирными кнопками с обрезанными надписями жмём нижнюю («Выбрать картографическую плоскость»),

| 🊰 Подкл. к базе 👫 💐 3:00                                                                                                    | 餐 Простое начало съе 🦏 📢 3:02                                                                                                    |
|----------------------------------------------------------------------------------------------------|----------------------------------------------------------------------------------------------------|
| Выб. базы RTK:                                                                                                    | Выберите режим проекци                                                                                                    |
| EPOCH 35 1465 Base       Э       Э       >       >       >       >       >       >       >       >       >       >       >       >       >       >       >       >       >       >       >       >       >       >       >       >       >       >       >       >       >       >       >       >       >       >       >       >       >       >       >       >       >       >       >       >       >       >       >       >       >       >       >       >       >       >       >       >       >       >       >       >       >       >       >       >       >       >       >       >       >       >       >       >       >       >       >       >       >       >       >       >       >       >       >       >       >       >       >       >       >       >       >       >       >       >       >       >       >       >       >       >       >       >       >       >       >       >       >       >       >       >       >       >       >       >       > | Использовать калибровку на земно<br>Выберите этот реж., если выполн.<br>съемка на ур. зем. поверхн. без<br>проекции и ИГД для GPS-измер.<br>использ. калио. на земн. |
| Формат поправок:                                                                                                    | <b>Использовать картографическую пл</b><br>Выберите этот режим, если будет<br>выбрана картографическая плоскость                                                     |
| CMR +plus                                                                                                    | из БД сист. координат.                                                                                                    |
| CMR                                                                                                    | выорать картографич.                                                                                                    |
| CMR +plus                                                                                                    |                                                                                                    |
| RTCM 2.1                                                                                                    |                                                                                                    |
| RTCM 2.2                                                                                                    | Больше не спрашиват                                                                                                    |
| RTCM 2.3<br>RTCM 3.0                                                                                                    | 😢 💡 📖                                                                                                    |

после чего предоставится возможность выбрать систему оординати модель геоида. Выбрали, жмите «Готово». В следующем окне вводим высоту антенны и метод её измерения после 10-ти секундной «Проверки коорд. базы:», внизу экрана появится кнопка «Далее».

| 🌄 Выбор системы коо 🤹 📢 3:02            | 矝 Зап. мастер съемки 🧚 📢 3:02                                                                       |  |  |
|-----------------------------------------|----------------------------------------------------------------------------------------------------|--|--|
| База данных:<br>Мсп. зону<br>Выбрать БД | Решен.: <b>Автономн.</b><br>Радио: <b>0%</b> ИСЗ: <b>08</b> ГСКО: <b>8.43</b>                       |  |  |
| Регион: Russia –                        | Приемник базы<br>Проверка коорд. базы: 3<br>Измерьте антенну базы и<br>устандов. измер. до отметки. |  |  |
| Зона: сs63-3 👻                          | Антенна базы: ————— 🤾                                                                               |  |  |
|                                         | Тип<br>нтенны: EPOCH 35 Intern; /становк:                                                           |  |  |
|                                         | Измер. Низ крепления антенны 👻                                                                      |  |  |
| Исп. геоид: AUSGEOID98 (Antarct ▼       | до:<br>Измерен.:                                                                                    |  |  |
| Удалить зону Ввести зону ><br>Готово    | Постобработка<br>Интервал записи:                                                                   |  |  |
| 😣 💡 🤺 🧰 -                               | 😣 📴 💡 🧩 👘                                                                                           |  |  |

жмём её и наблюдаем окно запрашивающее выборбазовой станции. Указываем

«База устан. в сущ. точке проекта» и нажав , обозреваем предоставленные возможности: «Выбор из списка…», «Выбор на карте…» или «Создать новую точку».

| 🎥 Зап. мастер съемки 🤸 📢 3:04                                                                                     | 🌮 Зап. мастер съемки 👫 🕂 🖽                                                                                 |
|----------------------------------------------------------------------------------------------------|----------------------------------------------------------------------------------------------------|
| Решен.: Автономн.<br>Радио: 0% ИСЗ: 08 ГСКО: 8.31                                                                 | Решен.: <b>Автономн.</b><br>Радио: <b>0%</b> ИСЗ: <b>05</b> ГСКО: <b>99.00</b>                             |
| Выб. баз. станц. — 🔀<br>База уст. в нов. точ. проекта.<br>База устан. в сущ. точке проекта.<br>Баз. стан.: BASE_1 | Выб. баз. станц. Каза уст. в нов. точ. проекта.<br>База устан. в сущ. точке проекта.<br>Наз. стан.: ВАSE_2 |
|                                                                                                    | Выбор на карте<br>Создать новую точку<br>Показ. свед. о точке<br>Показать точку                            |
| < Назад Далее >                                                                                                   | < Назад Далее >                                                                                            |

Кстати, ввести известные координаты базовой станции можно было в процессе создания проекта когда появляется изображенное ниже окно

| Имя точки: | 1000  |
|------------|-------|
| На сев.:   | 0.0 м |
| На вос.:   | 0.0 м |
| Отметка:   | 0.0 м |
| Эписание:  | Пуск  |

а при запуске базовой станции выбрать эту точку из списка или на карте.

Выбрав базовую станцию, жмём «Далее». На этом операции по запуску базовой станции закончены, с чем я Вас и поздравляю! Обратите внимание на «морду» EPOCH 35, там должна появиться буква «В», означающая что приёмник запущен в режиме базовой станции.

Обозрев приведенную ниже картинувыключаем контроллер и с криками «Ура!» выдвигаемся на место предполагаемой съёмки.

| <b>—</b><br>Выб.       | ровер RTK  | <:<br>(: |            |
|------------------------|------------|----------|------------|
| EPOG                   | CH 35 3000 | ) Rover  | 😵 💯 🗳      |
| •                      | Цобавить   | приемни  | K          |
|                        |            |          |            |
| <b>I</b> <sup>1)</sup> |            |          | •          |
|                        |            |          |            |
|                        |            | По       | дключить > |
|                        |            | 23       |            |

## Настройка и запуск ровера:

Подключаем GSM-модем к приемнику посредством кабеля типа Łemo7-Lemo7» - порт приемника «COM 2», порт модема «В» (если подключите как на базе работать не будет!!!). К порту « А» модема можно подключить внешнее питание Включаем контроллер и наблюдаем окно оставшееся после запуска базы (см. screenshot выше этого текста). Как и при настройке базы, жмем на «шестерёнку» справа от названия роверногоприемника; в появившемся окне настроек выбираем вкладку «Модем данн.» тип модема – «Сот. тел.».

| Выб. ровер RTK:                                  | 📜 Модем:    | PacCrest PDL                                            |
|--------------------------------------------------|-------------|---------------------------------------------------------|
| EPOCH 35 3000 Rover 🚯 🔛 🎆<br>Ф Добавить приемник | 2003<br>    | Универс. посл.<br>Сеть Windows<br>PacCrest PDL          |
|                                                  |             | Сот. тел.<br>База со статич. IP-адресом<br>PacCrest ADL |
| PacCrest PDL Формат поправок: CMR + plus         |             |                                                         |
| Подключить >                                     | Модем данн. | Общие Reset                                             |
| 😣 💡 🜟 🔤 -                                        | 📀 🙆 💡       | - <b>1</b>                                              |

Жмём «Настроить» для настройки параметров порта; и установив скорость передачи 9600 тыкаем белую «галку» на зелёном фоне в левом нижнем углу экрана

| 🤔 Модем:     | Сот. тел. 🔻      | Порт GPS-приемн.: | COM2   |
|--------------|------------------|-------------------|--------|
| Посл. порт:  |                  | 16 52             | 3      |
| Ск. пер.:    | 115200           | Ск. пер.:         | 115200 |
| етн.:        | Нет              |                   | 1200   |
| юсл. порт:   | COM2             | Linux             | 2400   |
|              | Настроить        | Четн.:            | 9600   |
| зыю. модем   | ×                | Стандзна          | 19200  |
|              |                  |                   | 57600  |
| менить мор   | правл. модемами. | Устан. пр         | 115200 |
| º тел. базы: |                  |                   | 10     |
|              |                  |                   |        |

Тыркаем очередную кнопку с надписью на узбекском (или таджикском?), но русскими буквами, «правл. модемами.» для создания модема; жмём «Создать»,

| 9600        |                                                |
|-------------|------------------------------------------------|
| Нет         |                                                |
| COM2        |                                                |
| строить     |                                                |
| <b>_</b>    |                                                |
| правл. моде | емами                                          |
|             |                                                |
|             | 9600<br>Нет<br>СОМ2<br>встроить<br>Правл. моде |

| Ген | кущие мо | одемы:  |         |
|-----|----------|---------|---------|
|     |          |         |         |
|     |          |         |         |
|     |          |         |         |
|     |          |         |         |
|     |          |         |         |
| С   | оздать   | Правка. | Удалить |
|     |          |         |         |

и не трогая настроек по умолчанию снова тыкаем нашу любимую « галку» в левом нижнем углу экрана. Обзываем модем<u>как угодно</u> и опять тыркаем «галку».

| Настройки баз            | зы: —    | Введ. имя нов. модема:          |
|--------------------------|----------|---------------------------------|
| Команда<br>автоответа:   | ATE0S0=1 | asm modem                       |
| PIN-код SIM:             |          |                                 |
| Настройки ро             | вера:    |                                 |
| Команда наб.:            | ATEODT   |                                 |
| Команда<br>разъединения: | ATHO     | CAP as dfghjkl;<br>Shiftzxcybpm |
| PIN-код SIM:             | 3        |                                 |

Модем создан, нажимаем на «Х» в кружочке в левом нижнем углу экрана. Далее вводим номер телефона базы в соответствующее поле. Ввели снова бьём по «галке».

| 윩 Управление модем: 🦏 📢 3:11      | 餐 Настр. приемника 🦂 🗲 3:12                                              |
|-----------------------------------|--------------------------------------------------------------------------|
| Текущие модемы:<br>gsm modem      | 🖞 Модем: Сот. тел. 👻                                                     |
|                                   | Посл. порт:<br>Ск. пер.: 9600<br>Четн.: Нет<br>Посл. порт: СОМ2          |
|                                   | Настроить<br>Выб. модем:<br>gsm modem<br>• менить модем правл. модемами. |
| Создать Правка Удалить<br>Закрыть | Модем данн. Общие Reset                                                  |

Наблюдаем следующий экран с кнопкой «Подключить >», тыкнув которую мы заставляемнаш модем звонить на базу. Ожидаем установления соединения соединение не установлено и появляется ошибка «Модем сообщает об отсутствии несущей», выкиньте Ваши SIM-карты «Билайн» и вставьте нормальные («МТС » или «Мегафон»). На SIMках должна быть подключена услуга передачи данных (у МТС можно подключить услугу «Мобильный офис» и все заработает,проверено на практике)!!!

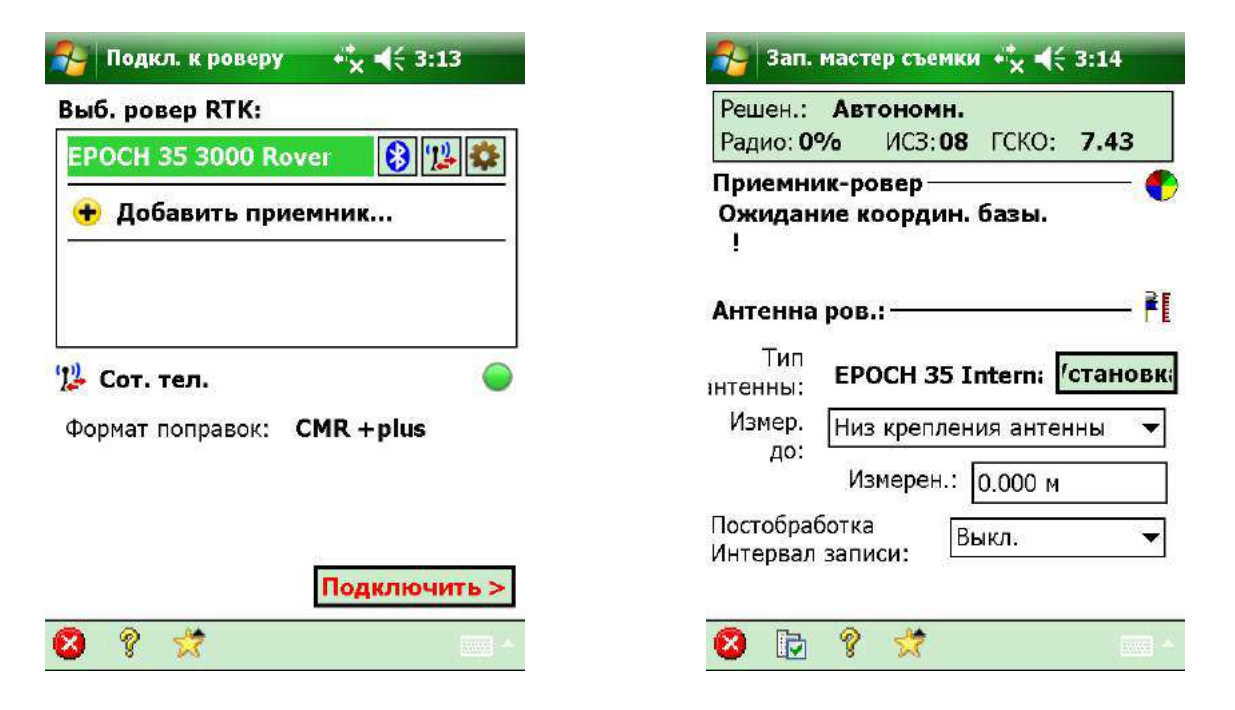

Как только установилось соединение вводим высоту антенны и метод её измерения жмём «Далее >» и видим очередную кнопку с нечитаемой надписью (благо чуть выше и правее написано порусски и полностью «Начать съемку сейчас»), которую и нужно нажать.

| 🌮 Зап. мастер съемки 🤸 📢 3:14                                                                  | 矝 Зап. мастер съемки 🦧 📢 3:15                                                                                                    |
|------------------------------------------------------------------------------------------------|----------------------------------------------------------------------------------------------------|
| Решен.: Автономн.<br>Радио:100% ИСЗ:08 ГСКО: 7.41                                              | Решен.: Плав.<br>Радио:100% ИСЗ: 08 ГСКО: 0.27<br>Обратная засечка GPS<br>Измерьте 1 точку (точки) еще для<br>создания опоры GPS для обр. зас. |
| Приемник-ровер —<br>Приемник-ровер готов к уст.<br>Проверьте выс. антенны и нажм.<br>[Далее>]. |                                                                                                    |
| Антенна ров.: ———— 👫                                                                           | Mari, B Oli, TORKEZ                                                                                                    |
| Тип<br>интенны: EPOCH 35 Intern; /становк;                                                     | Координ. на рефэллипс. точки<br>"BASE_1" будут вычисл. при решении<br>обр. засечки GPS                                                         |
| до:<br>Измерен.: 0.000 м                                                                       | Начать съемку сейчас<br>Пачать Начать сейчас и изм.                                                                                            |
| Постобработка<br>Интервал записи:                                                              | оп. точку GPS                                                                                                    |
| <u>Далее &gt;</u>                                                                              | < назад                                                                                                    |

Выскакивает какое-то дурацкое окно где нужно нажать «OK». На следующем экране давим кнопку «Применить».

d вост.

Трименить

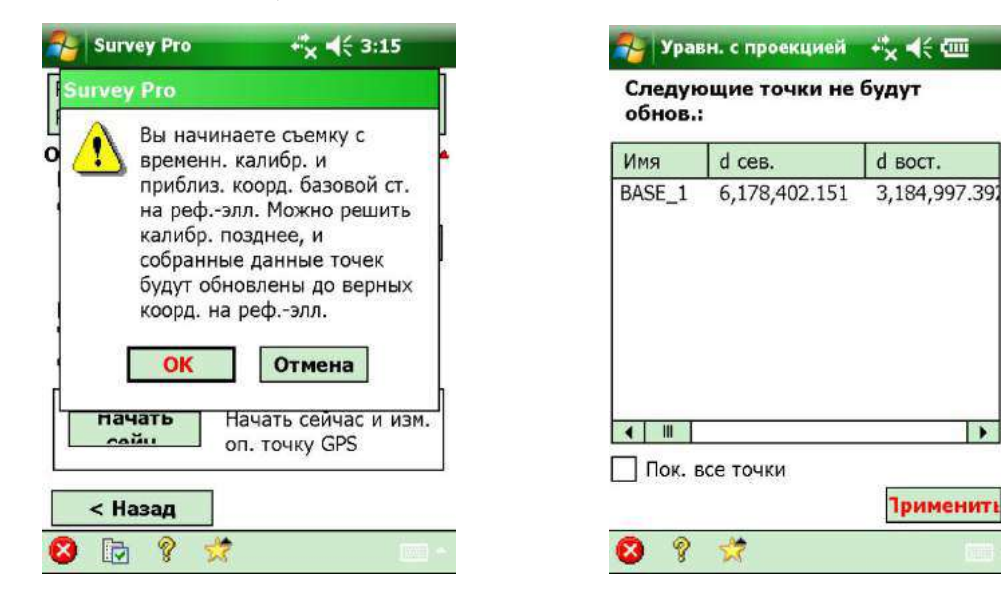

Почти победа! Вводим желаемоеимя точки и действительную высоту антенны. Нажав «Точка», переходим к экрану «Измер. точ. данных» где можно посмотреть текущие координаты, качество RTK-решения (которое, кстати, отображается на «морде» роверного EPOCH 35 следующим образом: А – автономное решение; D – плавающее; F – фиксированное) количество используемых спутников точность в плане/по высоте и продолжительность сессии. Здесь же есть кнопочка «Сохранить» сохранение наблюдений на точке и переход к следующей.

| 🊰 Сбор данных 👫 ◀< 3:17                                   | 🎏 Измер. точ. данных 🦏 🗲 3:29                                                                       |
|-----------------------------------------------------------|----------------------------------------------------------------------------------------------------|
| Решен.: Плав.<br>Радио:100% ИСЗ:09 ГСКО: 0.13<br>в Точка: | Врем. коорд. на рефэллипс.:<br>На сев.: 6,178,403.846<br>На вос.: 3,184,998.330<br>Отметка: 150.451 |
| Опис.: ПК<br>Уст. ВВ 2.000 м<br>до: Низ крепления антенны | Качество решения:<br>Решен.: Плав.<br>Чис. ИСЗ: 8<br>Точн. в пл.: 0.486<br>Точн. по в.: 1.138       |
| Ход Опорные<br>Объект Сдвиг<br>Топо ПК Точка              | Время сессии: –<br>0:14<br>Статус счет.<br>Эпохи:14                                                 |
| 📰 Ввод 🔝 Резуль 🔀 Карта                                   | Сохранить         Статус GPS           😢 🕞 💡 😤         🖸                                            |

Дождались фиксированного решениявсё – ПОБЕДА!!!

А пока ждете, можно сбегать в магазин купить бутылочку пивка и выпить её за здоровье автора сего труда. Если магазина поблизости нетможно нажать кнопку «Статус GPS» и посмотреть разные интересные вещи: длину вектора, HDOP, VDOP, PDOP, вид небосвода информацию о спутниках и качестве принимаемого сигнала текущие координаты вWGS-84 и на плоскости.

P.S.: Всем спасибо за внимание. Желаю удачи в освоении передовых технологий! RTK FOREVER!!!